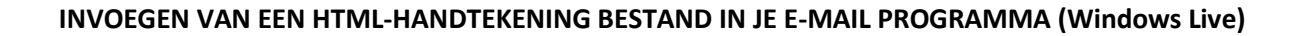

| 📴 Postvak IN - Windows Live Mail                                                                                                    |                                                               | and the second       |                                             |
|----------------------------------------------------------------------------------------------------|---------------------------------------------------------------|----------------------|---------------------------------------------|
| Start Mappen                                                                                                    | Beeld Accounts                                                |                      |                                             |
| E-mailbericht Fotobericht Items                                                                                                    | Ongewenste Verwijderen<br>e-mail *<br>Verwijderen             | Beantwoorden bea     | Allen Doorsturen<br>ntwoorden *<br>Reageren |
| 🔓 🖓 🔁 📴 🔻                                                                                                    |                                                               |                      |                                             |
| Mail   Imail   Imail | Klik hier vervolgens<br>het venster hiernaa<br>Selecteer Mail | s opent zich<br>ist. |                                             |

1. Ga in het e-mailprogramma naar >> opties (zie afbeelding 1)

- 2. Klik op >> mail
- 3. Kies tabblad >> Handtekening (zie afbeelding 2)
- 4. Vink bij "instellingen voor handtekening" je voorkeur aan
- 5. Bij "handtekeningen" klik op >> nieuw
- 6. Wijzig de naam in je bedrijfsnaam d.m.v. het knopje >> wijzigen
- 7. Aanvinken bij "handtekening bewerken" >> bestand

8. Blader naar het opgeslagen >> handtekening.html bestand (let op selecteer rechts **html-bestand** i.p.v. tekst-bestand)

- 9. Klik op: OK
- 10. Bestand is nu ingevoerd, maak een nieuwe e-mail om testen.

## Lettertype en kleur van de e-mail-tekst aanpassen:

- 1. Ga in het e-mailprogramma naar >> opties
- 2. Klik op >> mail
- 3. Kies tabblad >> opstellen (zie afbeelding 2)
- 4. Bij berichtlettertype (A) E-mail selecteer >> lettertype-instellingen
- 5. Kies als lettertype >> bijv. Verdana
- 6. Kies als type >> bijv. standaard
- 7. Kies als lettergrootte >> bijv. 10 punten
- 8. Kies als kleur >> bijv. donkerblauw
- 9. Klik op: OK

| Aigemeen                                                  | Lezen                                                | Bevestigingen                                          | Verzeno                            | den Opsteller           |  |
|-----------------------------------------------------------|------------------------------------------------------|--------------------------------------------------------|------------------------------------|-------------------------|--|
| Handtekeninger                                            | n Sp                                                 | ellingcontrole                                         | Verbinding                         | Geavanceer              |  |
| Instellingen voor h<br>Hani<br>I Hani<br>I Handtekeningen | handtekening<br>dtekening av<br>Geen h <u>a</u> ndte | g<br>an alle <u>uitgaande be</u><br>kening toevoegen l | richten toevoeg<br>oij beantwoorde | eni<br>n en doorsturen  |  |
|                                                           |                                                      |                                                        |                                    | Nieuw                   |  |
|                                                           |                                                      |                                                        |                                    | Verwijderen             |  |
|                                                           |                                                      |                                                        |                                    | Naam <u>wij</u> ziger   |  |
| landtekening be                                           | werken -                                             |                                                        |                                    |                         |  |
| ◎ Te <u>k</u> st                                          |                                                      |                                                        | E                                  | Als standaard insteller |  |
|                                                           |                                                      |                                                        |                                    | <u>G</u> eavanceerd     |  |
| estan                                                     | d K:\Web                                             | design Creations\0                                     | NDERHAI                            | <u>B</u> laderen        |  |
|                                                           |                                                      |                                                        |                                    |                         |  |
|                                                           |                                                      |                                                        |                                    |                         |  |

WEBDESIGN CREATIONS \* GELEENSTRAAT 18A \* 6151 EX MUNSTERGELEEN INFO@WEBDESIGN-CREATIONS.NL \* M: \* 31 6 46241001 BANKREKENING: ING 5709214 \* KVK 14124538 \* BTW NL173756475 802